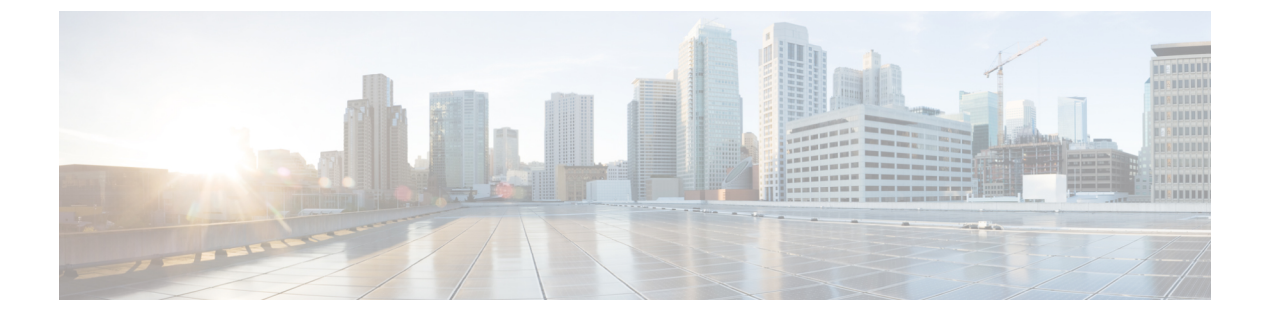

# オンライン診断の設定

この章では、デバイス上で汎用オンライン診断(GOLD)機能を設定する方法について説明します。

- ・オンライン診断について, on page 1
- ・オンライン診断の注意事項と制約事項(12ページ)
- ・オンライン診断のデフォルト設定(13ページ)
- ・オンライン診断の設定(14ページ)
- オンライン診断設定の確認, on page 18
- ・オンライン診断のコンフィギュレーション例 (18ページ)

## オンライン診断について

オンライン診断機能を使用すると、デバイスをアクティブネットワークに接続したまま、デバ イスのハードウェア機能をテストして確認できます。

オンライン診断機能には、さまざまなハードウェアコンポーネントを検査し、データパスと 制御信号を確認するテストが組み込まれています。中断を伴うオンライン診断テスト(破壊 モードのループバックテストなど)、および中断を伴わないオンライン診断テスト(ASIC レ ジスタ検査など)は、起動時、ラインモジュールの活性挿抜(OIR)時、およびシステムリ セット時に実行されます。中断を伴わないオンライン診断テストは、バックグラウンドヘルス モニタリングの一部として実行され、これらのテストはオンデマンドで実行できます。

オンライン診断は、起動、ランタイムまたはヘルスモニタリング診断、およびオンデマンド診断に分類されます。起動診断は起動時に、ヘルスモニタリングテストはバックグラウンドで、 オンデマンド診断はアクティブネットワークにデバイスが接続されたときに1回だけ、または ユーザが指定した間隔で実行されます。

### ブートアップ診断

起動診断は起動中に実行され、Cisco NX-OS がモジュールをオンラインにする前に、障害ハー ドウェアが検出されます。たとえば、デバイスに障害モジュールを搭載した場合、起動診断で モジュールがテストされ、デバイスがそのモジュールをトラフィックの転送に使用しないうちに、モジュールがオフラインにされます。

起動診断では、スーパーバイザとモジュールハードウェア間、およびすべてのASICのデータ パスと制御パス間の接続も検査されます。次の表では、モジュールおよびスーパーバイザの起 動診断テストについて説明します。

*Table 1*: ブートアップ診断

| 診断                                                                   | 説明                                                                                                    |  |  |  |  |
|----------------------------------------------------------------------|----------------------------------------------------------------------------------------------------|--|--|--|--|
| OBFL                                                                 | オンボード障害ロギングフラッシュ(Cisco NX-OS)の整合<br>性を確認します。                                                                                                    |  |  |  |  |
| BootupPortLoopback                                                   | モジュールの起動時にのみ実行されます。スーパーバイザ<br>CPU から ASIC の各物理前面パネルポートへのパケットパス<br>をテストします。                                                                                                    |  |  |  |  |
| MacSecPortLoopback(Cisco<br>Nexus 9736C-FX および<br>9736Q-FX ラインカードのみ) | <ul> <li>スーパーバイザから ASIC の各物理前面パネルポートへのパケットパス、各ポートの MACSEC 機能、および Cisco Nexus 9736C-FX および 9736Q-FX ラインカードの暗号化機能と復号化機能をテストします。diagnostic bootup level が completeに設定されている場合、ブート時に MacSecPortLoopback テストは、Cisco Nexus 9736C-FX および9736Q-FX ラインカードの 36 個の前面ポートのすべてのポートで実行されます。MAC sec ハードウェアは、使用可能な4つの暗号スイートアルゴリズム (GCM-AES-128、GCM-AES-256、GCM-AES-XPN-128、およびGCM-AES-XPN-256)でテストされます。</li> </ul> |  |  |  |  |
|                                                                      |                                                                                                    |  |  |  |  |
|                                                                      | Note MacSecPortLoopback テストが失敗すると、テストは<br>SYSLOG またはOBFLの形式でレポートします。テ<br>スト障害が発生すると、ポートがダウンし、 show<br>interface CLI 出力に MACsec 障害が表示されます。<br>MACsecテストをスキップするには、 diagnostic<br>bootup level を minimal または bypass に設定しま<br>す。                                                                                                    |  |  |  |  |
| USB                                                                  | 中断を伴わないテスト。モジュールにおけるUSB コントロー<br>ラの初期化を検査                                                                                                    |  |  |  |  |
| ManagementPortLoopback                                               | 中断を伴うテスト、非オンデマンド型テスト。モジュールの<br>管理ポートでループバックをテスト                                                                                                    |  |  |  |  |
| EOBCPortLoopback                                                     | 中断を伴うテスト、非オンデマンド型テスト。イーサネット<br>帯域外。                                                                                                    |  |  |  |  |

起動診断テストはエラーを Onboard Failure Logging (OBFL) および syslog に記録し、診断の LED 表示(オン、オフ、合格、失敗)を開始します。

起動診断テストをバイパスするようにデバイスを設定することも、またはすべての起動診断テ ストを実行するように設定することもできます。

### ランタイムまたはヘルス モニタリング診断

ランタイム診断はヘルスモニタリング(HM)診断ともいいます。これらの診断テストによって、アクティブデバイスの状態に関する情報が得られます。ランタイムハードウェアエラー、メモリエラー、ハードウェアモジュールの経時的劣化、ソフトウェア障害、およびリソース 不足が検出されます。

アクティブ ネットワーク トラフィックを処理するデバイスの状態を確認するヘルス モニタリ ング診断テストは、中断を伴わず、バックグラウンドで実行されます。ヘルス モニタリング テストはイネーブルまたはディセーブルにできます。また、ランタイムインターバルの変更が 可能です。

次の表に、モジュールおよびスーパーバイザのヘルス モニタリング診断とテスト ID を示しま す。

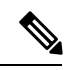

 (注) モジュールの機能に応じて、テストが存在する場合と存在しない場合があります。モジュール で使用可能なテストのリストは、CLI コマンド、show diagnostic content module < module > を 使用して確認できます。

#### 表 2: ヘルス モニタリングの無停止での診断

| 診断   | デフォルト<br>のインター<br>バル | デフォル<br>ト設定 | 説明                                        | 改善処置                                                                                          |
|------|----------------------|-------------|-------------------------------------------|-----------------------------------------------------------------------------------------------|
|      |                      | モジュ         | ール                                        |                                                                                               |
| ACT2 | 30 分                 | アクティ<br>ブ   | モジュール上のセ<br>キュリティ デバ<br>イスの整合性を確<br>認します。 | GOLD "ACT2" テストに 20<br>回連続で失敗した場合は、<br>CallHome を実行し、エ<br>ラーを記録し、その後HM<br>テストをディセーブルにし<br>ます。 |

| 診断                | デフォルト<br>のインター<br>バル                                                                                                    | デフォル<br>ト設定 | 説明                                                 | 改善処置                                                                                                    |
|-------------------|----------------------------------------------------------------------------------------------------|-------------|----------------------------------------------------|----------------------------------------------------------------------------------------------------|
| ASICRegisterCheck | モジュラ<br>スイッチ:<br>1分<br>ギスイ教<br>ジッチ<br>シッチ<br>シッチ<br>シッチ<br>シッチ<br>シッチ<br>シッチ<br>シッチ<br>ン<br>ジ<br>ン<br>チ<br>ン<br>ジ<br>ン<br>チ<br>ン<br>ジ<br>ン<br>チ<br>ン<br>シ<br>ン<br>チ<br>ン<br>シ<br>ン<br>チ<br>ン<br>シ<br>ン<br>チ<br>ン<br>シ<br>ン<br>チ<br>ン<br>シ<br>ン<br>チ<br>ン<br>シ<br>シ<br>ン<br>チ<br>ン<br>シ<br>ン<br>チ<br>ン<br>シ<br>ン<br>チ<br>ン<br>シ<br>ン<br>チ<br>ン<br>シ<br>シ<br>チ<br>ン<br>シ<br>チ<br>ン<br>シ<br>チ<br>ン<br>シ<br>チ<br>ン<br>シ<br>ン<br>チ<br>ン<br>シ<br>ン<br>シ | アクティブ       | モジュール上の<br>ASIC への読み取<br>り/書き込みアク<br>セスを検証しま<br>す。 | CallHomeを実行し、エ<br>ラーを記録し、GOLD<br>"ASICRegisterCheck" テス<br>トに 20 回連続で失敗した<br>場合は、その後その ASIC<br>デバイスおよびインスタン<br>スの HM テストをディ<br>セーブルにします。 |
| PrimaryBootROM    | 24 時間<br>1                                                                                                    | アクティブ       | モジュール上のプ<br>ライマリ ブート<br>デバイスの完全性<br>を確認します。        | CallHome を実行し、エ<br>ラーを記録し、GOLD<br>"PrimaryBootROM" テスト<br>に 20 回連続で失敗した場<br>合は、その後 HM テスト<br>をディセーブルにします。                                |
| SecondaryBootROM  | 24 時間<br>1                                                                                                    | アクティブ       | モジュール上のセ<br>カンダリ ブート<br>デバイスの完全性<br>を確認します。        | CallHome を実行し、エ<br>ラーを記録し、GOLD<br>"SecondaryBootROM" テス<br>トに 20 回連続で失敗した<br>場合は、その後 HM テス<br>トをディセーブルにしま<br>す。                          |

| 診断                    | デフォルト<br>のインター<br>バル | デフォル<br>ト設定 | 説明                                                                                       | 改善処置                                                                                                    |
|-----------------------|----------------------|-------------|------------------------------------------------------------------------------------------|----------------------------------------------------------------------------------------------------|
| BootupPortLoopback    | 起動時のみ                | 起動時のみ:アクティブ | スーパーズででした。<br>マーパーズのででは、<br>でした。<br>ででした。<br>でした。<br>でした。<br>でした。<br>でした。<br>でした。<br>でした | GOLD<br>"BootupPortLoopback"テス<br>トに1回連続で失敗した場<br>合は、CallHomeを実行<br>し、影響があるポートのエ<br>ラーを無効にして、影響を<br>受けたポートでのエラー<br>テストを記録します。                        |
| PortLoopback          | 30 分                 | アクティブ       | すべての管理ダウ<br>ンポートでポート<br>単位で診断を<br>チェックします。                                               | CallHome を実行し、<br>Syslog、OBFL、または例<br>外ログにエラーを記録し、<br>GOLD "PortLoopback" テス<br>トに 10 回連続で失敗した<br>場合は、その後影響を受け<br>たポートでの HM テスト<br>をディセーブルにします。      |
| RewriteEngineLoopback | 1分                   | アクティブ       | 1 エンジン ASIC<br>デバイスまでのす<br>べてのポートの無<br>停止ループバック<br>の整合性を確認し<br>ます。                       | CallHome を実行し、<br>Syslog、OBFL、または例<br>外ログにエラーを記録し、<br>GOLD "RewriteEngine" テ<br>ストに 10 回連続で失敗し<br>た場合は、その後影響を受<br>けたポートでの HM テス<br>トをディセーブルにしま<br>す。 |

| 診断          | デフォルト<br>のインター<br>バル | デフォル<br>ト設定              | 説明                                                           | 改善処置                                                                                                    |
|-------------|----------------------|--------------------------|--------------------------------------------------------------|----------------------------------------------------------------------------------------------------|
| AsicMemory  | 起動時のみ                | 起動時の<br>み:非ア<br>クティブ     | ASIC の Mbist<br>ビットを使用して<br>AsicMemory の整<br>合性をチェックし<br>ます。 | GOLD "AsicMemory" テス<br>トに失敗した場合には、<br>CallHome を実行し、エ<br>ラーを記録します。テスト<br>の失敗の原因となる問題は<br>一時的なものである可能性<br>があるため、カーネルパ<br>ニックによるリカバリ リ<br>ロードを試行します。                                                                                                    |
|             |                      |                          |                                                              | <ul> <li>(注) テストが失敗し<br/>たときにカーネ<br/>ルパニックを回<br/>避するには、</li> <li>EEM システム<br/>ポリシーを上書<br/>します。</li> </ul>                                                                                                    |
| FpgaRegTest | 30 秒                 | ヘルタテス<br>グト:30<br>アンクティブ | FPGA への読み取<br>り/書き込みに<br>よって FPGA のス<br>テータスをテスト<br>します。     | <ul> <li>GOLD "FpgaRegTest" テス<br/>トに 20 回連続で失敗した<br/>場合は、CallHome を実行<br/>し、エラーを記録し、その<br/>後 HM テストをディセー<br/>ブルにします。テストの失<br/>敗の原因となる問題は一時<br/>的なものである可能性があ<br/>るため、カーネルパニック<br/>によるリカバリ リロード<br/>を試行します。</li> <li>(注) テストが失敗し<br/>たときにカーネ<br/>ルパニックを回<br/>避するには、<br/>EEM システム<br/>ポリシーを上書<br/>します。</li> </ul> |

| 診断            | デフォルト<br>のインター<br>バル | デフォル<br>ト設定                     | 説明                                                                                                    | 改善処置                                                                                                    |
|---------------|----------------------|---------------------------------|----------------------------------------------------------------------------------------------------|----------------------------------------------------------------------------------------------------|
| L2ACLRedirect | 1分                   | ヘルタテス<br>クレスリス<br>クテ:30<br>クティブ | アクドかまはフジアパケすト送ンてクパイ<br>ブロででは、アコクーッ、<br>アクリルイイをに、<br>アイレーティーシーンの前しリパイ<br>アクリルイイをに、<br>アイレーシーンの前しリパイー<br>レクーッをファッを信し、<br>アイレーシーンの<br>に、<br>アイレクーンの<br>に<br>して、<br>アーション<br>アーシーンの<br>アーシーンの<br>アーシーク<br>アーシーンの<br>アーシーンの<br>アーシーンの<br>アーシーンの<br>アーシーンの<br>アーシーンの<br>アーシーンの<br>アーシーンの<br>アーシーンの<br>アーシーンの<br>アーシーンの<br>アーシーンの<br>アーシーク<br>アーシーク<br>アーシーンの<br>アーシーク<br>アーシーク<br>アーシーの<br>アーシーの<br>アーシーの<br>アーシーの<br>アーシーの<br>アーシーの<br>アーシーの<br>アーシーの<br>アーシーの<br>アーシーの<br>アーシーの<br>アーシーの<br>アーシーの<br>アーシーの<br>アーシーの<br>アーシーの<br>アーシーの<br>アーシーの<br>アーシーの<br>アーシーの<br>アーシーの<br>アーシーの<br>アーシーの<br>アーシーの<br>アーシーの<br>アーシーの<br>アーシーの<br>アーク<br>アーク<br>アーク<br>アーク<br>アーク<br>アーク<br>アーク<br>アーク<br>アーク<br>アーク | <ul> <li>L2ACLRedirect テストを10<br/>回連続で失敗した場合は、</li> <li>CallHome を実行し、エ<br/>ラーを記録し、その後HM<br/>テストをディセーブルにし<br/>ます。テストの失敗の原因<br/>となる問題は一時的なもの<br/>である可能性があるため、<br/>カーネルパニックによるリ<br/>カバリ リロードを試行し<br/>ます。</li> <li>(注) テストが失敗し<br/>たときにカーネ<br/>ルパニックを回<br/>避するには、</li> <li>EEM システム<br/>ポリシーを上書<br/>します。</li> </ul> |
| OBFL          | 30 分                 | アクティ<br>ブ                       | オンボード障害ロ<br>ギング (OBFL)<br>フラッシュの整合<br>性を確認し、デバ<br>イスの利用可能な<br>ストレージをモニ<br>タリングします。                                                                                                    |                                                                                                    |

| 診断                     | デフォルト<br>のインター<br>バル | デフォル<br>ト設定 | 説明                                                                                                    | 改善処置 |
|------------------------|----------------------|-------------|----------------------------------------------------------------------------------------------------|------|
| FabricConnectivityTest | 1分                   | アクティブ       | ファブリック/ラ<br>インカードのリン<br>クステータスを<br>確認します。<br>ファブリック リ<br>ンクが機能してい<br>ることを検証しま<br>す。<br>(注) Cisco<br>Nexus<br>9500-R<br>シリー<br>ズ カー<br>ドでの<br>みできま<br>す。 |      |

| 診断                     | デフォルト<br>のインター<br>バル | デフォル<br>ト設定 | 説明                                                                                                    | 改善処置                                                                                             |
|------------------------|----------------------|-------------|----------------------------------------------------------------------------------------------------|--------------------------------------------------------------------------------------------------|
| FabricReachabilityTest | 1分                   | アクティブ       | ファブリック/ラ<br>イ達ス 各コに他ブポ効と<br>ファン市確 アポシスベクトがし<br>し リネテでコームが能認 ブースティンのリーネが検<br>のリーネスにのリーネパ検<br>(注) Cisco<br>Nexus<br>9500-R<br>シリラカで使き<br>す。 |                                                                                                  |
| スーパーバイザ (Super         | visor)               |             |                                                                                                    |                                                                                                  |
| バックプレーン                | 30 分                 | アクティ<br>ブ   | バックプレーン<br>SPROM デバイス<br>の整合性を確認し<br>ます。                                                                                                  |                                                                                                  |
| NVRAM                  | 5分                   | アクティ<br>ブ   | スーパーバイザの<br>NVRAMブロック<br>の健全性を確認し<br>ます。                                                                                                  | CallHome を実行し、エ<br>ラーを記録し、GOLD<br>"NVRAM" テストに 20 回<br>連続で失敗した場合は、そ<br>の後 HM テストをディ<br>セーブルにします。 |

| 診断               | デフォルト<br>のインター<br>バル | デフォル<br>ト設定 | 説明                                                     | 改善処置                                                                                                    |
|------------------|----------------------|-------------|--------------------------------------------------------|----------------------------------------------------------------------------------------------------|
| RealTimeClock    | 5分                   | アクティブ       | スーパーバイザ上<br>のリアルタイム<br>クロックが時を刻<br>んでいるかどうか<br>を確認します。 | CallHome を実行し、エ<br>ラーを記録し、GOLD<br>"RealTimeClock" テストに<br>20 回連続で失敗した場合<br>は、その後 HM テストを<br>ディセーブルにします。          |
| PrimaryBootROM   | 30 分                 | アクティブ       | スーパーバイザ上<br>のプライマリ<br>ブート デバイス<br>の完全性を確認し<br>ます。      | CallHome を実行し、エ<br>ラーを記録し、GOLD<br>"PrimaryBootROM" テスト<br>に 20 回連続で失敗した場<br>合は、その後 HM テスト<br>をディセーブルにします。        |
| SecondaryBootROM | 30 分                 | アクティブ       | スーパーバイザ上<br>のセカンダリ<br>ブート デバイス<br>の完全性を確認し<br>ます。      | CallHome を実行し、エ<br>ラーを記録し、GOLD<br>"SecondaryBootROM" テス<br>トに 20 回連続で失敗した<br>場合は、その後 HM テス<br>トをディセーブルにしま<br>す。  |
| ブートフラッシュ         | 30 分                 | アクティ<br>ブ   | ブートフラッシュ<br>デバイスへのアク<br>セスを確認しま<br>す。                  | GOLD "CryptoDevice" テス<br>トに失敗したら、<br>CallHome を実行し、エ<br>ラーを記録します。                                               |
| USB              | 30 分                 | アクティ<br>ブ   | USBデバイスへの<br>アクセスを確認し<br>ます。                           | Call Home を実行し、<br>GOLD "USB" テストに失<br>敗するとエラーを記録しま<br>す。                                                        |
| SystemMgmtBus    | 30 秒                 | アクティブ       | システム管理バス<br>の使用可能性を確<br>認します。                          | Call Home を実行し、エ<br>ラーを記録し、GOLD<br>"SystemMgmtBus" テストに<br>20 回連続で失敗した場合<br>は、そのファンまたは電源<br>の HM テストを無効にし<br>ます。 |

| 診断          | デフォルト<br>のインター<br>バル | デフォル<br>ト設定                                | 説明                                                                            | 改善処置                                                                                                    |
|-------------|----------------------|--------------------------------------------|-------------------------------------------------------------------------------|----------------------------------------------------------------------------------------------------|
| MCE         | 30 分                 | ヘルスモ<br>ニタリン<br>グテス<br>ト:30<br>分:アク<br>ティブ | このテストは<br>mcd_dameon を使<br>用し、カーネルに<br>よって報告された<br>マシン チェック<br>エラーを報告しま<br>す。 | GOLD "ACT2" テストに 20<br>回連続で失敗した場合は、<br>CallHome を実行し、エ<br>ラーを記録し、その後 HM<br>テストをディセーブルにし<br>ます。                                                                                                    |
| Pcie        | 起動時のみ                | 起動時の<br>み:非ア<br>クティブ                       | PCIe ステータス<br>レジスタを読み取<br>り、PCIe デバイ<br>スのエラーを<br>チェックします。                    | GOLD "Pcie" テストに失敗<br>したら、CallHome を実行<br>し、エラーを記録します。                                                                                                    |
| コンソール       | 起動時のみ                | 起動時の<br>み:非ア<br>クティブ                       | これにより、起動<br>時に管理ポートで<br>ポートループ<br>バックテストが<br>実行され、整合性<br>が確認されます。             | GOLD "Cosole" テストに<br>20 回連続で失敗した場合<br>は、CallHome を実行し、<br>エラーを記録し、その後<br>HMテストをディセーブル<br>にします。                                                                                                    |
| FpgaRegTest | 30 秒                 | ヘルスモ<br>ニタリス<br>ト:30秒<br>ごとティブ             | FPGA への読み取<br>り/書き込みに<br>よって FPGA のス<br>テータスをテスト<br>します。                      | GOLD "FpgaRegTest" テス<br>トに 20 回連続で失敗した<br>場合は、CallHome を実行<br>し、エラーを記録し、その<br>後 HM テストをディセー<br>ブルにします。テストの失<br>敗の原因となる問題は一時<br>的なものである可能性があ<br>るため、カーネルパニック<br>によるリカバリ リロード<br>を試行します。<br>(注) テストが失敗し<br>たときにカーネ<br>ルパニックを回<br>避するには、<br>EEM システム<br>ポリシーを上書<br>します。 |

<sup>-</sup> 1 設定可能な最小テスト間隔は6時間です。

### オンデマンド診断

オンデマンドテストは、障害の場所を特定するのに役立ちます。通常は、次のような状況で必要です。

・障害の分離など、発生したイベントに対処する場合。

リソース使用限度の超過などのイベントの発生が予測される場合。

すべてのヘルスモニタリングテストをオンデマンドで実行できます。即時実行するオンデマンド診断テストをスケジューリングできます。

ヘルスモニタリングテストのデフォルトインターバルも変更可能です。

### 高可用性

ハイアベイラビリティの重要な機能は、アクティブなネットワークでデバイスが稼働している 状態のままハードウェア障害を検出して、対処することです。ハイアベイラビリティのオンラ イン診断では、ハードウェア障害を検出して、スイッチオーバーを判断するためにハイアベイ ラビリティ ソフトウェアにフィードバックします。

Cisco NX-OS は、オンライン診断のステートレス リスタートをサポートします。リブートまた はスーパーバイザスイッチオーバーの後、Cisco NX-OS は実行コンフィギュレーションを適用 します。

### 仮想化のサポート

オンライン診断機能は Virtual Routing and Forwarding (VRF)を認識します。特定の VRF を使 用してオンライン診断 SMTP サーバに接続するようにオンライン診断機能を設定できます。

## オンライン診断の注意事項と制約事項

オンライン診断には、次の注意事項と制限事項があります。

 次の Cisco Nexus プラットフォーム スイッチおよびライン カードは、ランタイム PortLoopback テストをサポートしていませんが、BootupPortLoopback テストをサポートしています。

<u>スイッチ</u>

- Cisco Nexus 92160YC-X
- Cisco Nexus 92304QC
- Cisco Nexus 9264PQ
- Cisco Nexus 9272Q
- Cisco Nexus 9232C

- Cisco Nexus 9236C
- Cisco Nexus 9256PV
- Cisco Nexus 92300YC
- Cisco Nexus 93108TC-EX
- Cisco Nexus 93108TC-EX-24
- Cisco Nexus 93180LC-EX
- Cisco Nexus 93180YC-EX
- Cisco Nexus 93180YC-EXU
- Cisco Nexus 93180YC-EX-24

#### <u>ラインカード</u>

- Cisco Nexus 9736C-EX
- Cisco Nexus 97160YC-EX
- Cisco Nexus 9732C-EX
- Cisco Nexus 9732C-EXM
- ・中断を伴うオンライン診断テストをオンデマンド方式で実行することはできません。
- インターフェイス Rx および Tx パケット カウンタは、シャットダウン状態のポートで増えます(およそ 15 分ごとに4 パケット)。
- PortLoopback テストは定期的に行われるため、パケットカウンタは管理ダウンポートで 30 分ごとに追加されます。テストは管理ダウンポートでのみ実行されます。ポートが閉 じられている場合は、カウンタは影響を受けません。
- ポートごとの Bootup PortLoopback テストでポートが失敗すると、ポートは errdisable ステートになります。(この状態を削除するには、ポートで shutdown および no shutdown お よびコマンドを入力します)。

## オンライン診断のデフォルト設定

次の表に、オンライン診断パラメータのデフォルト設定を示します。

| パラメータ      | デフォルト    |
|------------|----------|
| 起動時診断レベル   | complete |
| 中断を伴わないテスト | アクティブ    |

# オンライン診断の設定

(注) この機能の Cisco NX-OS コマンドは、Cisco IOS のコマンドとは異なる場合があるので注意してください。

### 起動診断レベルの設定

ー連のすべてのテストを実行するように起動時診断を設定することも、またはモジュールが短 時間で起動するように、すべての起動時診断テストをバイパスするように設定することもでき ます。

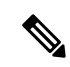

(注)

起動時オンライン診断レベルを complete に設定することを推奨します。起動時オンライン診断 をバイパスすることは推奨しません。

|       | コマンドまたはアクション                                                                                                 | 目的                                                                                                    |
|-------|----------------------------------------------------------------------------------------------------|----------------------------------------------------------------------------------------------------|
| ステップ1 | configure terminal<br>例:<br>switch# configure terminal<br>switch(config)#                                    | グローバル コンフィギュレーション<br>モードを開始します。                                                                                                    |
| ステップ2 | <pre>diagnostic bootup level {complete    bypass} 何 : switch(config)# diagnostic bootup level complete</pre> | <ul> <li>デバイスの起動に続いて診断テストが開始されるように、起動診断レベルを設定します。</li> <li>complete: すべての起動診断テストを実行します。complete がデフォルトです。</li> <li>bypass: 起動診断テストをまったく実行しません。</li> </ul> |
| ステップ3 | (任意) show diagnostic bootup level<br>例:<br>switch(config)# show diagnostic bootup<br>level                   | デバイスに現在設定されている起動診断<br>レベル(bypass または complete)を表示<br>します。                                                                                                 |

|       | コマンドまたはアクション                                                  | 目的                                       |
|-------|---------------------------------------------------------------|------------------------------------------|
| ステップ4 | (任意) copy running-config<br>startup-config                    | 実行コンフィギュレーションを、スター<br>トアップ コンフィギュレーションにコ |
|       | 例:                                                            | ピーします。                                   |
|       | <pre>switch(config)# copy running-config startup-config</pre> |                                          |

## 診断テストのアクティブ化

診断テストをアクティブに設定し、任意でテストの実行間隔(時間、分、秒単位)を変更できます。

|       | コマンドまたはアクション                                                                                                    | 目的                                                                                                    |
|-------|----------------------------------------------------------------------------------------------------|----------------------------------------------------------------------------------------------------|
| ステップ1 | configure terminal<br>例:<br>switch# configure terminal<br>switch(config)#                                                                                                    | グローバル コンフィギュレーション<br>モードを開始します                                                                                                    |
| ステップ2 | diagnostic monitor interval module <i>slot</i><br>test [ <i>test-id</i>   <i>name</i>   <b>all</b> ] hour <i>hour</i> min<br><i>minute</i> second second<br>例:<br>switch(config)# diagnostic monitor<br>interval module 6 test 3 hour 1 min 0<br>second 0 | <ul> <li>指定されたテストを実行する間隔を設定します。インターバルを設定しなかった場合は、過去に設定されたインターバルまたはデフォルトのインターバルでテストが実行されます。</li> <li>引数の範囲は次のとおりです。</li> <li><i>slot</i>:範囲は1~10です。</li> <li><i>test-id</i>:範囲は1~14です。</li> <li><i>name</i>: 32文字以内の英数字のストリング(大文字と小文字を区別)で指定します。</li> <li><i>hour</i>:範囲は0~23時間です。</li> <li><i>minute</i>:範囲は0~59分です。</li> <li><i>second</i>:範囲は0~59秒</li> </ul> |
| ステップ3 | <pre>[no] diagnostic monitor module slot test<br/>[test-id   name   all]<br/>例:<br/>switch(config)# diagnostic monitor<br/>interval module 6 test 3</pre>                                                                                                 | 指定されたテストをアクティブにしま<br>す。<br>引数の範囲は次のとおりです。<br>• <i>slot</i> :範囲は1~10です。<br>• <i>test-id</i> :範囲は1~14です。                                                                                                    |

|       | コマンドまたはアクション                                                      | 目的                                                                                                    |
|-------|-------------------------------------------------------------------|----------------------------------------------------------------------------------------------------|
|       |                                                                   | <ul> <li>name: 32 文字以内の英数字のスト<br/>リング(大文字と小文字を区別)で<br/>指定します。</li> </ul>                                            |
|       |                                                                   | このコマンドの [ <b>no</b> ] 形式は、指定され<br>たテストを非アクティブにします。非ア<br>クティブにしたテストでは、現在の設定<br>が維持されますが、スケジュール上の間<br>隔ではテストは実行されません。 |
| ステップ4 | (任意) show diagnostic content module<br>{ <i>slot</i>   all}<br>例: | 診断テストおよび対応する属性の情報を<br>表示します。                                                                                        |
|       | <pre>switch(config)# show diagnostic content module 6</pre>       |                                                                                                    |

## オンデマンド診断テストの開始または中止

オンデマンド診断テストを開始または中止できます。任意で、このテストを繰り返す回数の変 更や、テストが失敗した場合のアクションの変更を行えます。

スケジューリングされたネットワークメンテナンス期間内に、破壊モードの診断テストを開始 する場合は、手動での開始に限定することを推奨します。

|       | コマンドまたはアクション                                                                                                    | 目的                                                                                               |
|-------|----------------------------------------------------------------------------------------------------|--------------------------------------------------------------------------------------------------|
| ステップ1 | (任意) diagnostic ondemand iteration<br>number                                                                                                    | オンデマンドテストの実行回数を設定<br>します。範囲は1~999です。デフォル<br>トは1です。                                               |
|       | <b>1991 :</b><br>switch# diagnostic ondemand iteration<br>5                                                                                     |                                                                                                  |
| ステップ2 | (任意) diagnostic ondemand<br>action-on-failure {continue failure-count<br>num-fails   stop} 例:                                                   | オンデマンド テストが失敗した場合の<br>アクションを設定します。 <i>num-fails</i> の範<br>囲は1~999 です。デフォルトは1で<br>す。              |
|       | switch# diagnostic ondemand<br>action-on-failure stop                                                                                           |                                                                                                  |
| ステップ3 | 必須: diagnostic start module <i>slot</i> test<br>[ <i>test-id</i>   <i>name</i>   all   non-disruptive] [port<br><i>port-number</i>   all]<br>例. | モジュール上で1つまたは複数の診断テ<br>ストを開始します。モジュールスロッ<br>トの範囲は1~10です。 <i>test-id</i> の範囲<br>は1~14です。テスト名は大文字と小 |

|       | コマンドまたはアクション                                                                                                    | 目的                                                                                                    |
|-------|----------------------------------------------------------------------------------------------------|----------------------------------------------------------------------------------------------------|
|       | switch# diagnostic start module 6 test<br>all                                                                                                    | 文字を区別し、最大 32 の英数字を使用<br>できます。ポート範囲は 1 ~ 48 です。                                                                                   |
| ステップ4 | 必須: <b>diagnostic stop module</b> <i>slot</i> <b>test</b><br>[ <i>test-id</i>   <i>name</i>   <b>all</b> ]<br><b>例</b> :<br>switch# diagnostic stop module 6 test<br>all | モジュール上で1つまたは複数の診断テ<br>ストを中止します。モジュールスロッ<br>トの範囲は1~10です。 <i>test-id</i> の範囲<br>は1~14です。テスト名は大文字と小<br>文字を区別し、最大 32の英数字を使用<br>できます。 |
| ステップ5 | (任意) show diagnostic status module<br>slot<br>例:<br>switch# show diagnostic status module<br>6                                                                           | 診断テストがスケジューリングされてい<br>ることを確認します。                                                                                                 |

## 診断結果のシミュレーション

診断テスト結果のシミュレーションが可能です。

#### 手順

|                                                                                                    | コマンドまたはアクション                                                         | 目的 |
|----------------------------------------------------------------------------------------------------|----------------------------------------------------------------------|----|
| ステップ1 diagnostic test simulation module <i>slot</i> test<br><i>test-id</i> {fail   random-fail   success} [port<br><i>number</i>   all] | テスト結果のシミュレーションを行いま<br>す。 <i>test-id</i> の範囲は1~14です。ポー<br>ト範囲は1~48です。 |    |
|                                                                                                    | 例:                                                                   |    |
|                                                                                                    | <pre>switch# diagnostic test simulation module 2 test 2 fail</pre>   |    |

### 診断結果の消去

診断テスト結果を消去できます。

|       | コマンドまたはアクション                                                        | 目的                                          |
|-------|---------------------------------------------------------------------|---------------------------------------------|
| ステップ1 | diagnostic clear result module [slot   all]<br>test {test-id   all} | 指定されたテストのテスト結果を消去し<br>ます。                   |
|       | 例:<br>switch# diagnostic clear result module<br>2 test all          | 引数の範囲は次のとおりです。<br>• <i>slot</i> :範囲は1~10です。 |

|               | コマンドまたはアクション                                                                          | 目的                                                        |
|---------------|---------------------------------------------------------------------------------------|-----------------------------------------------------------|
|               |                                                                                       | • <i>test-id</i> :範囲は1~14です。                              |
| ステップ <b>2</b> | <b>diagnostic test simulation module</b> <i>slot</i> <b>test</b> <i>test-id</i> clear | シミュレーションしたテスト結果を消去<br>します。 <i>test-id</i> の範囲は 1 ~ 14 です。 |
|               | 例:                                                                                    |                                                           |
|               | <pre>switch# diagnostic test simulation module 2 test 2 clear</pre>                   |                                                           |

# オンライン診断設定の確認

オンライン診断設定情報を表示するには、次の作業を行います。

| コマンド                                                                                                | 目的                                             |
|----------------------------------------------------------------------------------------------------|------------------------------------------------|
| show diagnostic bootup level                                                                        | 起動診断に関する情報を表示します。                              |
| show diagnostic content module {slot   all}                                                         | モジュールの診断テスト内容に関する情報を表示し<br>ます。                 |
| <b>show diagnostic description module</b> <i>slot</i> <b>test</b> [ <i>test-name</i>   <b>all</b> ] | 診断テストの説明を表示します。                                |
| show diagnostic events [error   info]                                                               | 診断イベントをエラーおよび情報イベント タイプ<br>別に表示します。            |
| show diagnostic ondemand setting                                                                    | オンデマンド診断に関する情報を表示します。                          |
| <pre>show diagnostic result module slot [test [test-name   all]] [detail]</pre>                     | 診断結果に関する情報を表示します。                              |
| show diagnostic simulation module <i>slot</i>                                                       | シミュレーションした診断テストに関する情報を表<br>示します。               |
| show diagnostic status module <i>slot</i>                                                           | モジュールのすべてのテストについて、テスト状況<br>を表示します。             |
| show hardware capacity[eobc   forwarding<br>  interface   module   power]                           | ハードウェアの機能、およびシステムによる現在の<br>ハードウェア使用率の情報を表示します。 |
| show module                                                                                         | オンライン診断テストの状況を含むモジュール情報<br>を表示します。             |

# オンライン診断のコンフィギュレーション例

この例は、モジュール6ですべてのオンデマンドテストを開始する方法を示しています。

diagnostic start module 6 test all

この例は、モジュール6でテストテスト2をアクティブにして、テストインターバルを設定す る方法を示しています。

configure terminal diagnostic monitor module 6 test 2 diagnostic monitor interval module 6 test 2 hour 3 min 30 sec 0 I

オンライン診断の設定